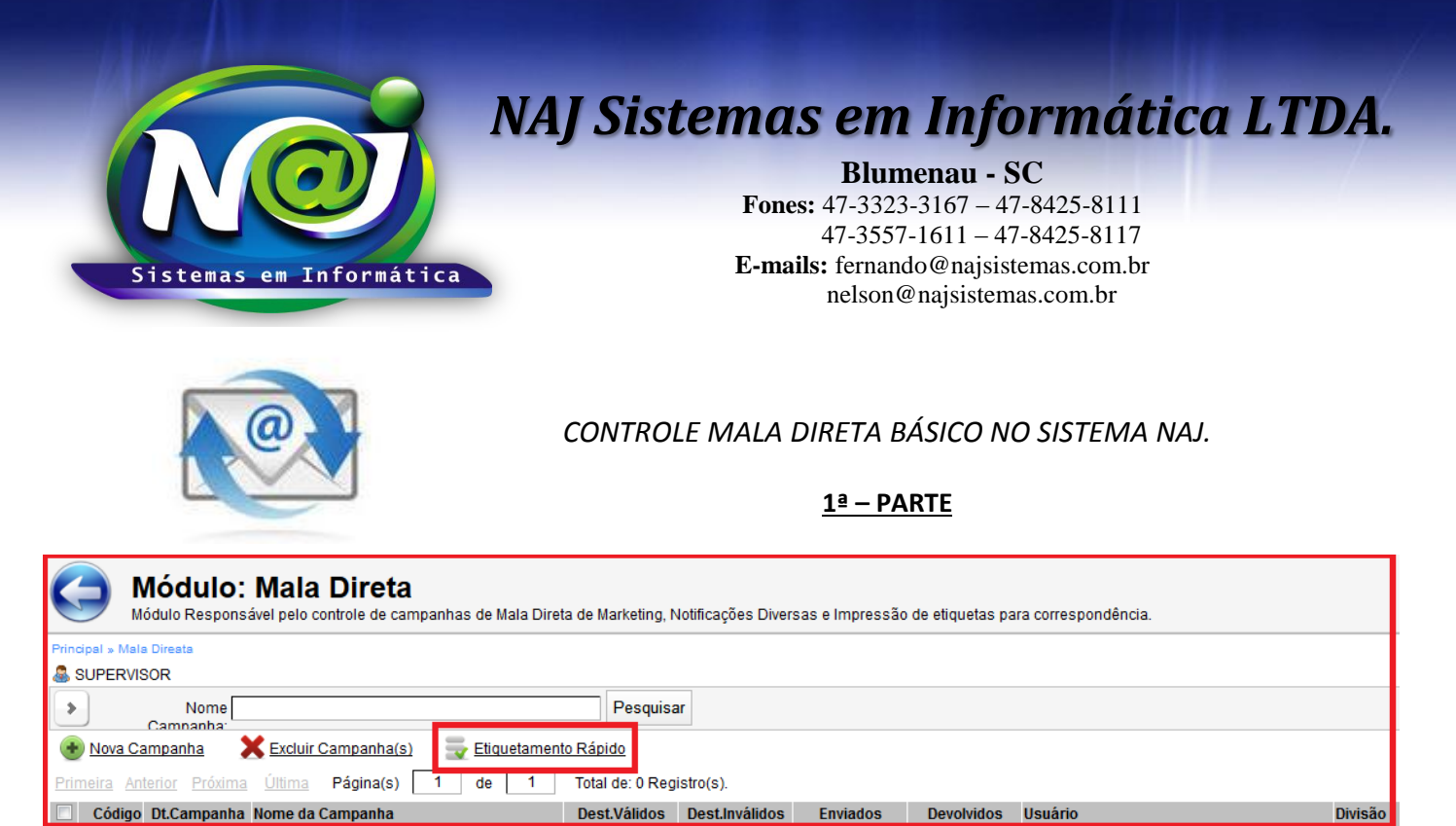

 Botão Etiquetamento Rápido: utilize para iniciar uma impressão de Etiquetas para Correspondência, Processos e Cartas.

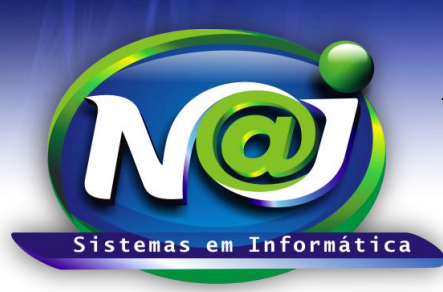

**Blumenau - SC** Fones: 47-3323-3167 – 47-8425-8111 47-3557-1611 – 47-8425-8117 E-mails: fernando@najsistemas.com.br nelson@najsistemas.com.br

<u>2ª – PARTE</u>

# Módulo: Mala Direta Vodulo Responsável pelo controle de campanhas de Mala Direta de Marketing, Notificações Deventrole de Campanhas de Mala Direta de Marketing, Notificações Deventrole de Campanhas de Mala Direta de Marketing, Notificações Deventrole de Campanhas de Mala Direta de Marketing, Notificações Deventrole de Campanhas de Mala Direta de Marketing, Notificações Deventrole de Campanhas de Mala Direta de Marketing, Notificações Deventrole de Campanhas de Mala Direta de Marketing, Notificações Deventrole de Campanhas de Mala Direta de Marketing, Notificações Deventrole de Campanhas de Mala Direta de Marketing, Notificações Deventrole de Campanhas de Mala Direta de Marketing, Notificações Deventrole de Campanhas de Mala Direta de Marketing, Notificações Deventrole de Dados\* Modelo de Distribuição: Registro(s) Selecionado(s). Q Modelo de Distribuição: Selecione o Modelo para Distribuição \* • Destinatários Válidos: Registro(s). V Destinatários Inválidos: Registro(s). V

- Campo Base de dados: Selecione o que desejar.
- Campo Quantidade de Registros: Utilize o Botão da Lupa para pesquisar as pessoas.
- Campo Modelo de Distribuição: Selecione o que desejar ex. Etiquetas Pessoas para correspondência, Carta para comunicados e outros.
- Campo Leiaute de Distribuição: O Sistema insere automático o tipo de Etiquetas ou papel de Carta.
- Campo Destinatários Válidos: O Sistema insere os registros válidos para emissão da Etiqueta.
- **Campo Destinatários Inválidos:** O Sistema insere os registros inválidos para fazer a correção do cadastro para emissão das Etiquetas.

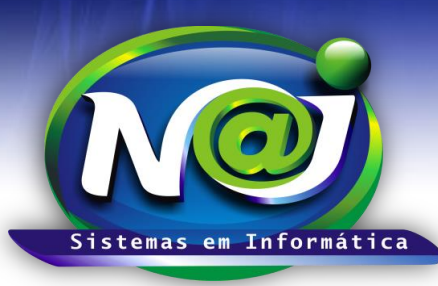

Blumenau - SC

Fones: 47-3323-3167 – 47-8425-8111 47-3557-1611 – 47-8425-8117 E-mails: fernando@najsistemas.com.br nelson@najsistemas.com.br

### <u> 3ª – PARTE</u>

| × Consulta de Pessoas |                                         |
|-----------------------|-----------------------------------------|
| Nome:                 | CPF:                                    |
| Endereço:             | CNPJ:                                   |
| Cidade:               | Local Arquivo:                          |
| UF:                   | Grupo de Pessoas: * Selecione o Grupo * |
| Bairro:               | Divisões: ★ Selecione a Divisão *       |
| Profissão:            | Pesquisar Contato:                      |
| Pesquisar             |                                         |

• **Consultas de Pessoas:** Utilize para pesquisar a Pessoa ou as Pessoas para emissão de Etiquetas e Cartas.

• Consultas de Pessoas: Marque a Pessoa ou as Pessoas selecionadas e confirme a seleção.

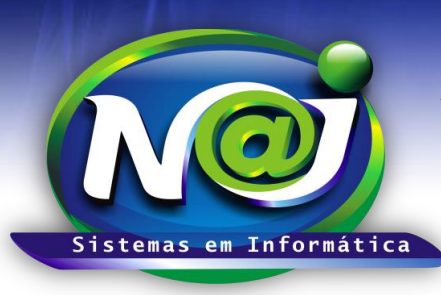

Blumenau - SC

Fones: 47-3323-3167 – 47-8425-8111 47-3557-1611 – 47-8425-8117 E-mails: fernando@najsistemas.com.br nelson@najsistemas.com.br

<u>4ª – PARTE</u>

# Modo Rápido de Impressão de Etiquetas, Cartas e Correspondências

| Base de l<br>Quantidade de Reg<br>Modelo de Distri<br>Leiaute de Distri<br>Destinatários V<br>Destinatários Inv | Dados: Pessoas Base<br>gistros: 37 Registro(s)<br>buição: Etiqueta Pess<br>buição: Etiqueta Adesiv<br>/álidos: 6 Registro(s).<br>válidos: 31 Registro(s). | e de Endereços<br>Selecionados.<br>oa p/ Correspondência<br>va Pimaco A4354 - 2 Colui | ▼<br>■<br>nas / 11 Linha<br>✓<br>▲ |
|----------------------------------------------------------------------------------------------------|----------------------------------------------------------------------------------------------------|---------------------------------------------------------------------------------------|------------------------------------|
| Anterior Próxima Pa                                                                                             | ágina(s) 1 de<br>✓<br>✓<br>✓<br>✓<br>✓                                                                                                    | 1 6 de 6 Registr                                                                      | o(s).                              |
|                                                                                                    |                                                                                                    |                                                                                       |                                    |

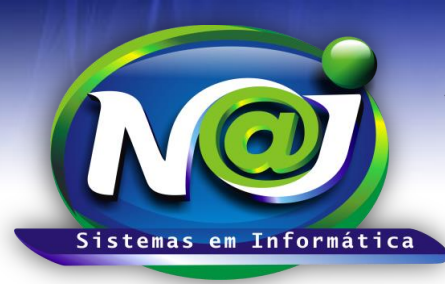

**Blumenau - SC** Fones: 47-3323-3167 – 47-8425-8111 47-3557-1611 – 47-8425-8117 E-mails: fernando@najsistemas.com.br nelson@najsistemas.com.br

- Para o reaproveitamento de Etiquetas, antes de iniciar a impressão dos cadastros válidos, verifique fisicamente a primeira etiqueta disponível e marque a mesma etiqueta no sistema para iniciar a impressão partindo da etiqueta selecionada.
- Depois da etiqueta selecionada, utilize o botão Impressora para dar inicio a impressão.

<u>5ª – PARTE</u>

| 💌 Modo Rápido de Impressão de Etiquetas, Cartas e Correspondências |  |  |  |  |
|--------------------------------------------------------------------|--|--|--|--|
| Base de Dados: Pessoas Base de Endereços 🔹                         |  |  |  |  |
| Quantidade de Registros: 179 Registro(s) Selecionados.             |  |  |  |  |
| Modelo de Distribuição: Carta p/ Comunicados e Avisos Diversos 🔹   |  |  |  |  |
| Leiaute de Distribuição: Papel A4                                  |  |  |  |  |
| Destinatários Válidos: 179 Registro(s).                            |  |  |  |  |
| Destinatários Inválidos: 0 Registro(s).                            |  |  |  |  |
|                                                                    |  |  |  |  |
| Anterior Proxima Pagina(s) 1 de 179 1 de 179 Registro(s).          |  |  |  |  |
|                                                                    |  |  |  |  |
|                                                                    |  |  |  |  |
|                                                                    |  |  |  |  |
|                                                                    |  |  |  |  |
|                                                                    |  |  |  |  |
|                                                                    |  |  |  |  |
| Quantidade Páginas: 1                                              |  |  |  |  |
|                                                                    |  |  |  |  |
| Imprimir                                                           |  |  |  |  |
|                                                                    |  |  |  |  |

- Para imprimir um Modelo de Carta, Notificações e outros, siga a mesma metodologia de impressão de etiquetas.
- Campo quantidade de Páginas: insira a quantidade que desejar para imprimir.
- Botão Imprimir: Utilize para iniciar a impressão.

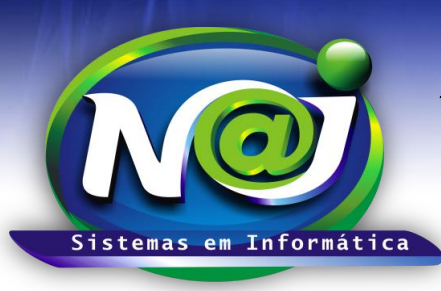

**Blumenau - SC** Fones: 47-3323-3167 – 47-8425-8111 47-3557-1611 – 47-8425-8117 **E-mails:** fernando@najsistemas.com.br nelson@najsistemas.com.br

### CORREÇÃO DE REGISTROS INVÁLIDOS

<u>6ª – PARTE</u>

## Modo Rápido de Impressão de Etiquetas, Cartas e Correspondências

| Base de Dados: Pessoas Base de Endereços 🔹                                    |              |
|-------------------------------------------------------------------------------|--------------|
| Quantidade de Registros: 179 Registro(s) Selecionados.                        |              |
| Modelo de Distribuição: Etiqueta Pessoa p/ Correspondência                    |              |
| Leiaute de Distribuição: Etiqueta Adesiva Pimaco A4354 - 2 Colunas / 11 Linha |              |
| Destinatários Válidos: 38 Registro(s).                                        |              |
| Destinatários Inválidos: 140 Registro(s).                                     |              |
|                                                                               |              |
| Anterior Próxima Página(s) 1 de 2 22 de 38 Registro(s).                       | $\checkmark$ |

 Botão Registros Destinatários Inválidos: Utilize para visualizar uma planilha no formato Excel para correção dos cadastros inválidos.

- Os cadastros inválidos deverão ser corrigidos para serem utilizados numa nova emissão de Etiquetas.
- O Sistema não permite emissão de Etiquetas de cadastros Inválidas.

### DICAS IMPORTANTES PARA OS USUÁRIOS DO SISTEMA

### <u>7ª – PARTE</u>

 A importação para o controle de Mala Direta do sistema dos documentos como Notificações, Avisos e outros, como também as configurações de Etiquetas, devem ser feitos pelo suporte técnico do sistema Naj.

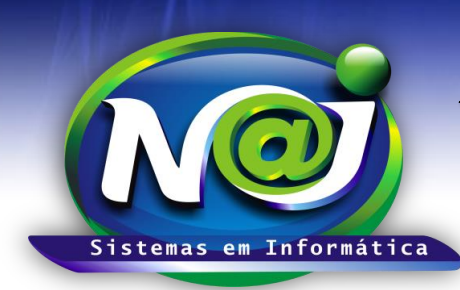

**Blumenau - SC** Fones: 47-3323-3167 – 47-8425-8111 47-3557-1611 – 47-8425-8117 E-mails: fernando@najsistemas.com.br nelson@najsistemas.com.br

### Versões:

### 1. 07/08/2015 - NELSON ALLEIN JUNIOR E FERNANDO MARCELINO